# I2C Interface Expansion Board (000x0000 Article Number) (TS2174)

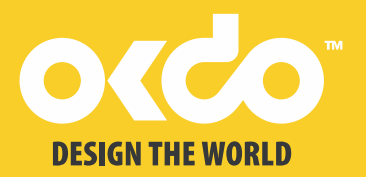

#### **Product Details**

This is a TelePort I2C interface conversion shield, compatible with both the TelePort interface and 2.54mm pitch header interface.

When the MCU communicates with other sensors/modules, I2C communication mode is required, and I2C communication can be performed simultaneously with multiple sensors/modules by changing the address.

Generally MCU only introduces an I2C communication interface, which is very inconvenient. Yet, this trouble can be solved easily with this I2C shield.

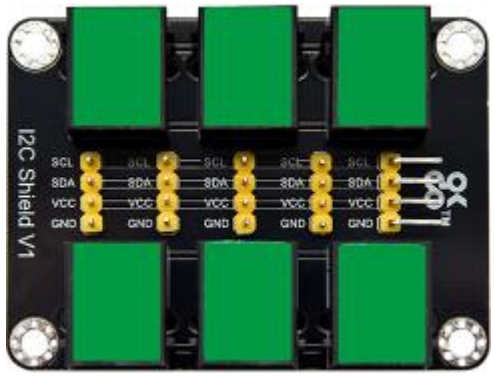

The interfaces are extended to 6 communication ports, ensuring that the MCU can perform I2C communication with five sensors/modules at the same time.

#### **Features and Benefits**

- Compatible with RJ11 6P6C OKdo TelePort Control boards and expansion shields.
- Use this breakout board to add up to 10 extra sensors and output devices to your project using the I2C bus. Each I2C device has a unique address allowing it to be on the same bus.
- This shield is compatible with TelePort and 2.54mm headers for convenience.

#### **Technical Specifications**

| Sensor type     | Adapter            |
|-----------------|--------------------|
| Working voltage | DC 5V              |
| Interface       | I2C                |
| Pin pitch       | 2.54mm             |
| Dimensions      | 60mm*44.4mm*17.5mm |
| Weight          | 20.2g              |

This module is compatible with the TS2180-Raspberry Pi shield, the TS2179-Micro:bit shield and the TS2178-TelePort main board.

## > Arduino Application

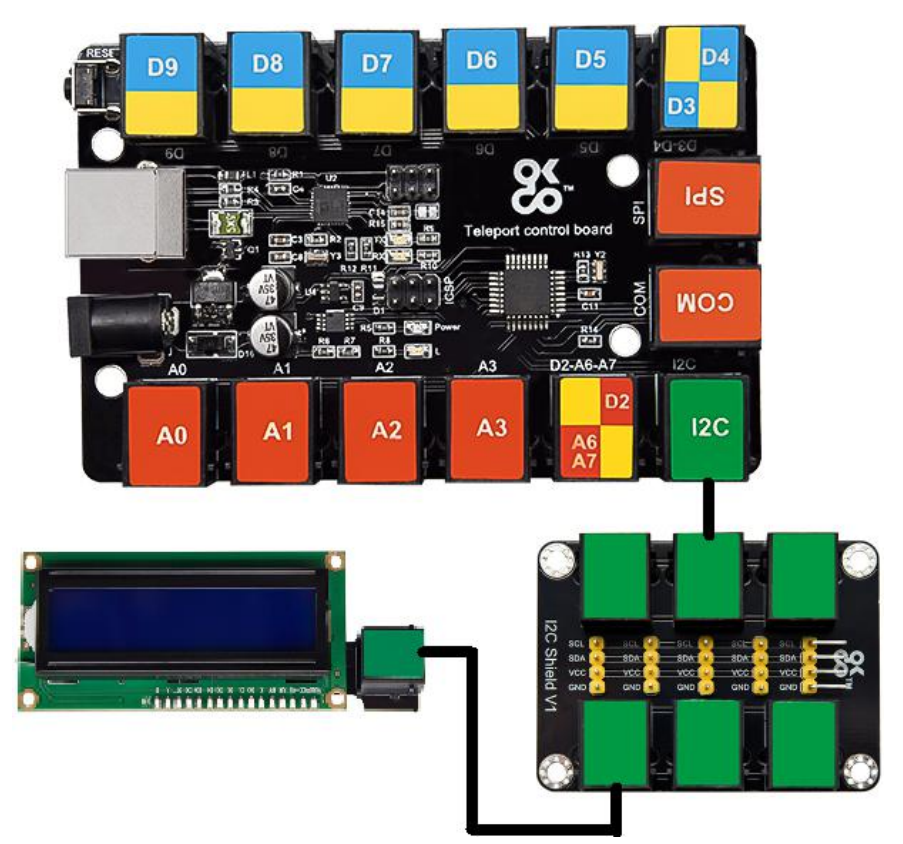

This module is compatible with the TS2178 TelePort control board.

#### **Test Code**

If you added libraries, just ignore the following instruction.

Before compiling test code, remember to place libraries like LiquidCrystal\_I2C and Wire folders into the libraries of Arduino IDE.

Copy the unzipped LiquidCrystal\_I2C and Wire folders to the libraries of Arduino IDE.

After pasting them, then reboot the compiler

For instance: C:\Program Files\Arduino\libraries

```
#include <Wire.h>
#include <LiquidCrystal_I2C.h>
LiquidCrystal_I2C lcd(0x27,16,2); // set the address of LCD to 0x27
void setup()
{
    lcd.init(); // initialize lcd
    lcd.init();
    lcd.backlight();
    void loop()
    {
    lcd.setCursor(3,0);
    lcd.print("Hello, world!");
    lcd.setCursor(2,1);
    lcd.print("OKDO!");
    }
}
```

#### **Test Result**

Wire up, upload test code and power it up. I2C 1602 LCD will display Hello, world! and OKDO !

If you want to know more details about Arduino and the TelePort control board, you can refer to TS2178.

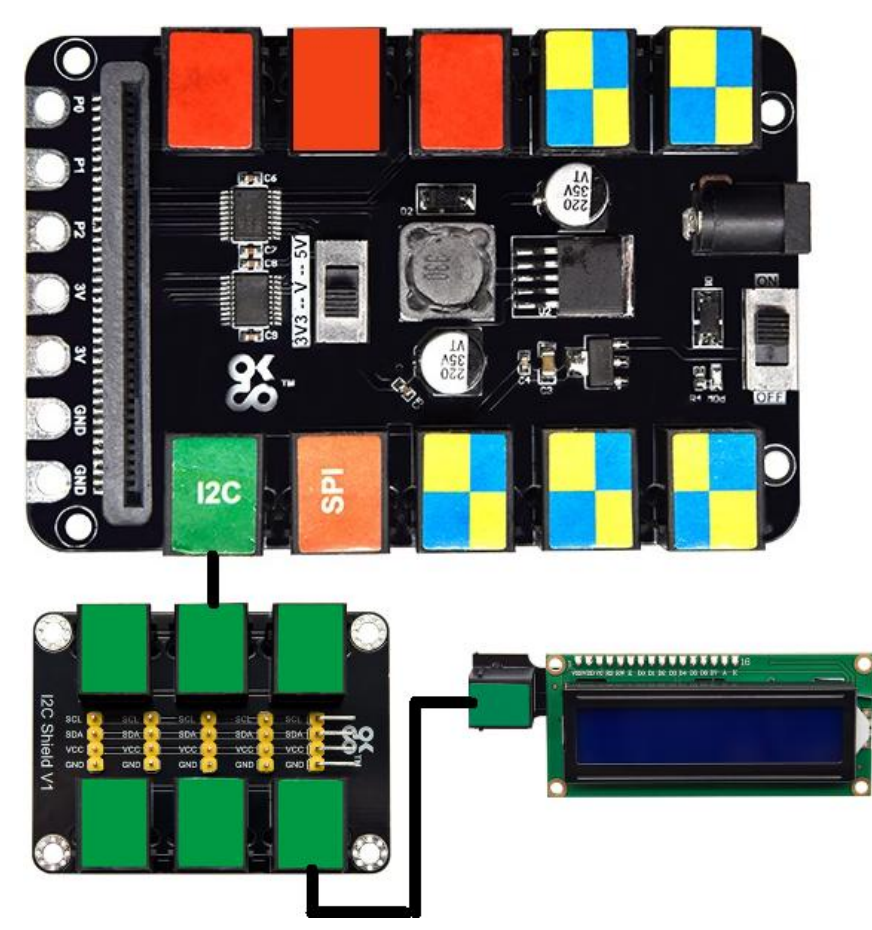

# Micro:bit Application

It is compatible with the Micro:bit board and the TS2179 Micro:bit expansion board.

Add the library of the 1602 LCD display, as shown below; Use the library file to set code, click"Extensions"

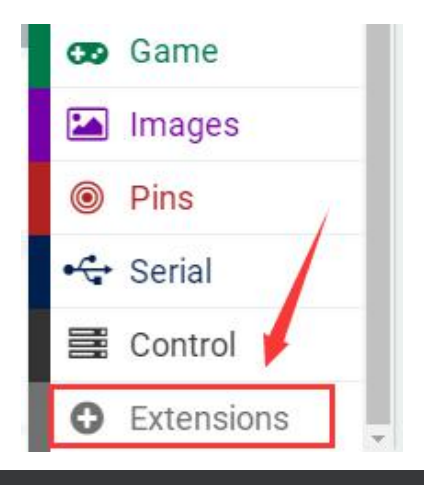

Enter <u>https://github.com/xuefengedu/pxt-lcd1602\_CN</u> to search, as shown below, click the library file and download it automatically.

| 🗲 Go back |    |                          | Extensions                                                        |  |
|-----------|----|--------------------------|-------------------------------------------------------------------|--|
|           | ht | tps://github.com/xuefenç | ٩                                                                 |  |
|           |    |                          | <b>lcd1602</b><br>LCD1602液晶microbit扩展包                            |  |
|           |    |                          | User-provided extension, not<br>endorsed by Microsoft. Learn more |  |

After the library of the 1602 LCD display is installed, then you can view the corresponding block in the blocks list.

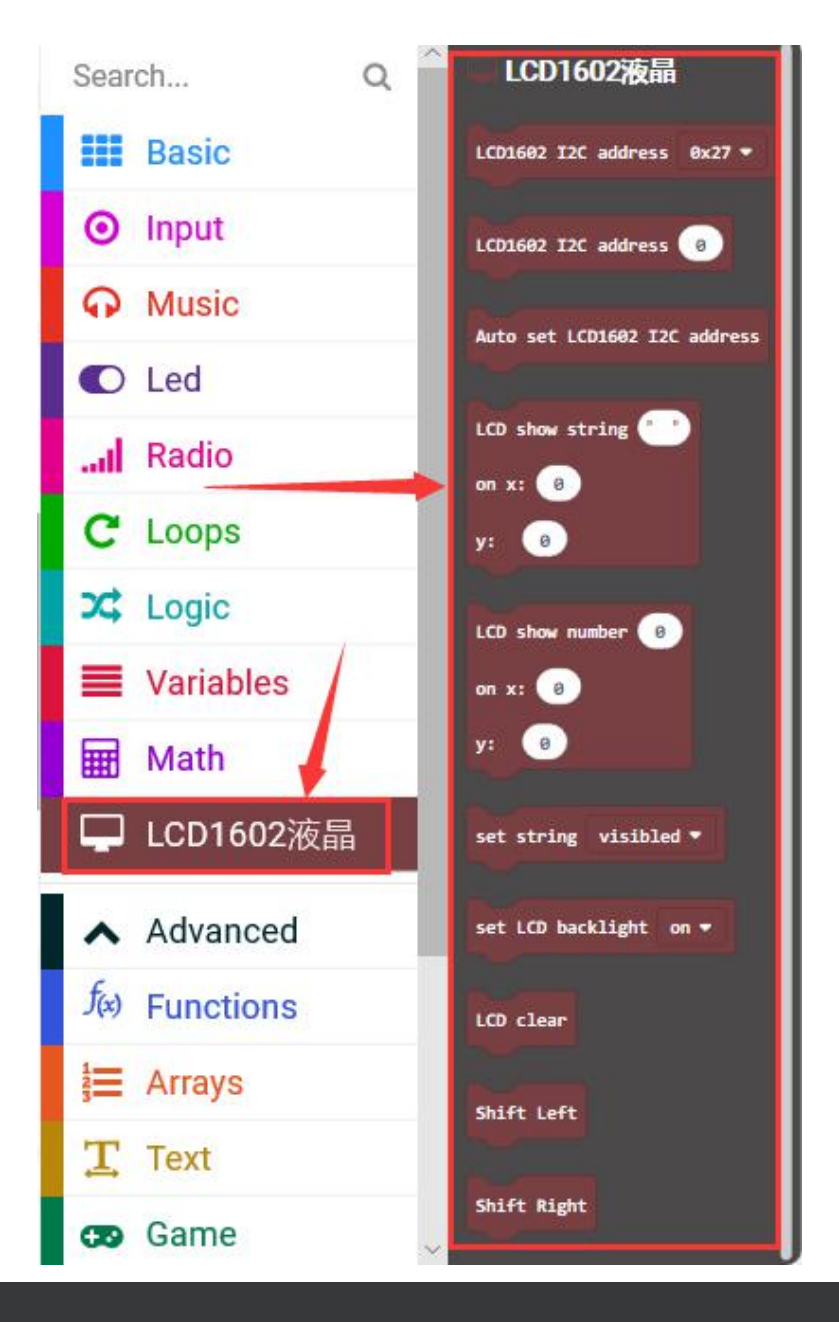

#### **Test Code**

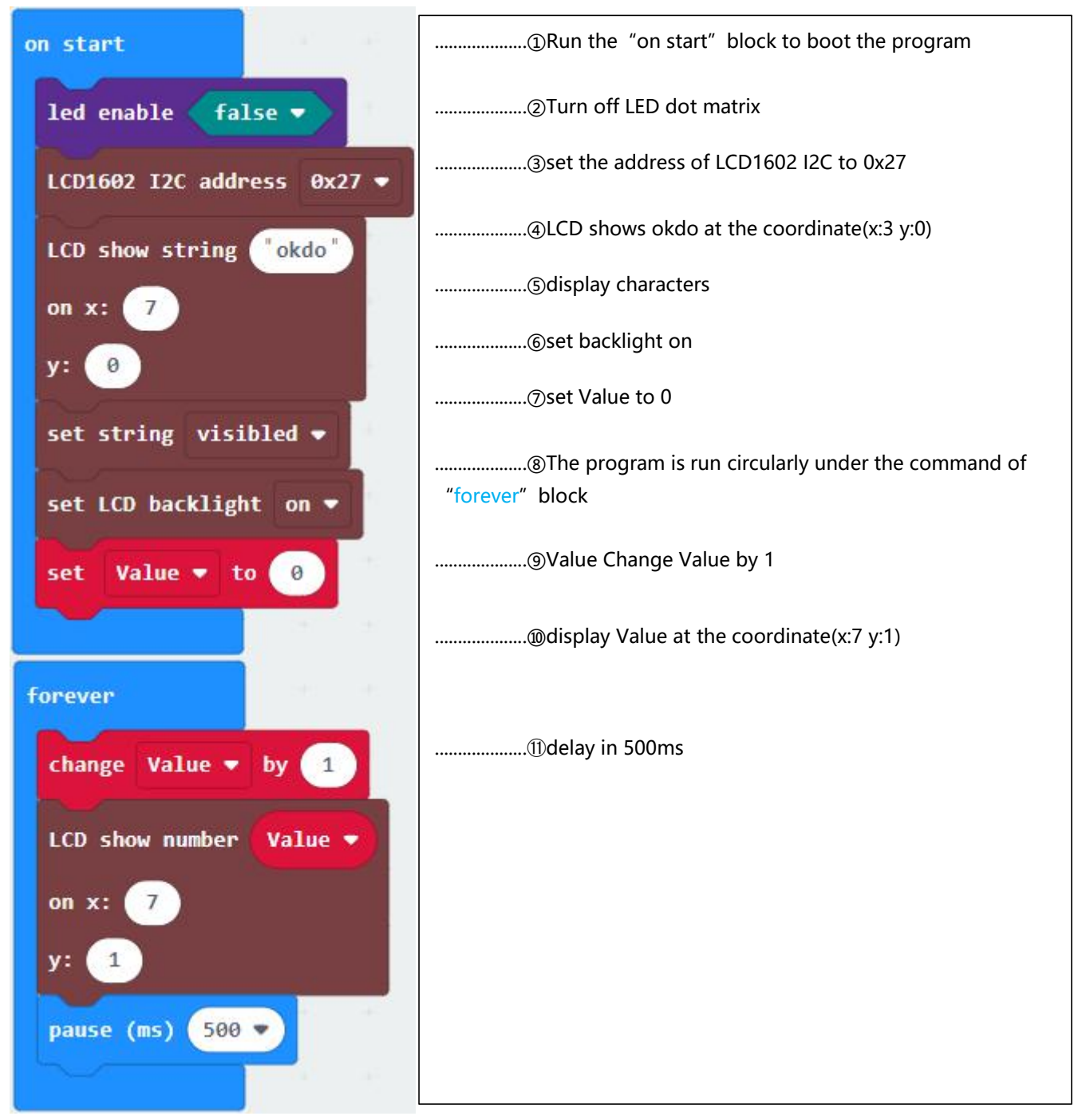

#### **Test Result**

Wire up, insert the Micro:bit V2, upload test code, turn DIP switches to 5V and ON and power it up(above 5V).

After rotating the potentiometer at the back of the 1602 LCD module, "okdo" will be displayed at the first row, and numbers will be shown at the second row, the numbers will increase by 1 for each 0.5 second.

If you want to know more details about the Micro:bit board and Micro:bit shield, you can refer to TS2179.

## > Raspberry Pi Application

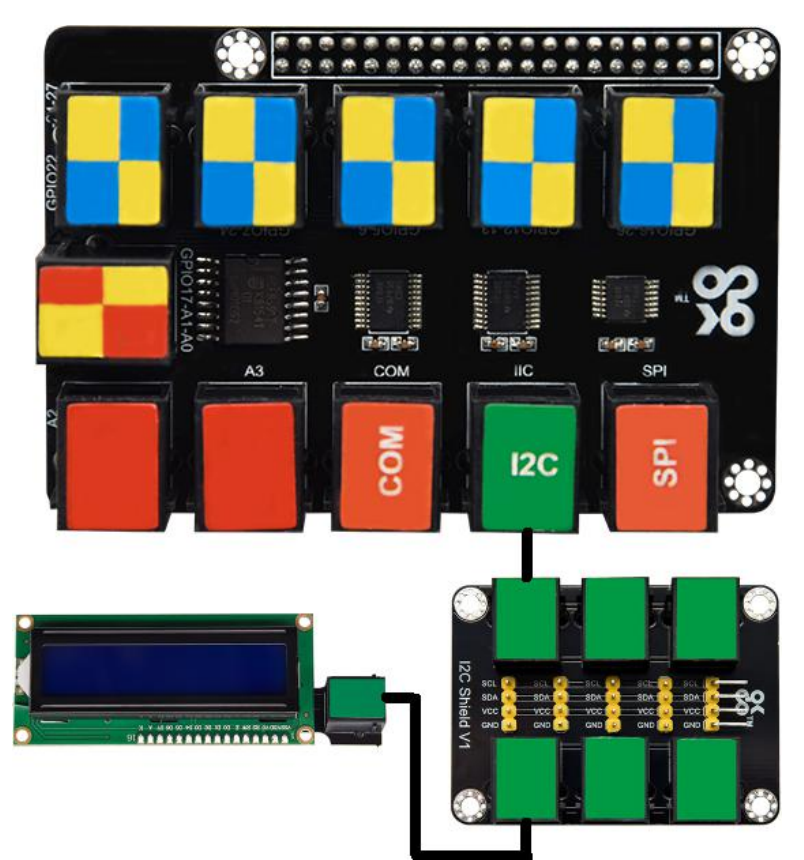

This module is compatible with the Raspberry Pi board and the TS2180 Raspberry Pi shield.

# PCF8591 A/D Conversion:

The Raspberry Pi itself does not have AD/DA function; therefore an expansion board with this function is required when connected to external analog sensors. And here we use a PCF8591 A/D converter with I2C communication.

Enable the I2C communication function of the Raspberry Pi as follows:

a. Raspberry Pi does not enable the I2C function by default. Enter sudo raspi-config in the terminal to enter the Raspberry Pi configuration interface.

pi@raspberrypi:~/python \$ sudo raspi-config

Follow the below instructions to enable the I2C function of Raspberry Pi:(press  $\leftarrow, \uparrow, \downarrow, \rightarrow$  then"Enter")

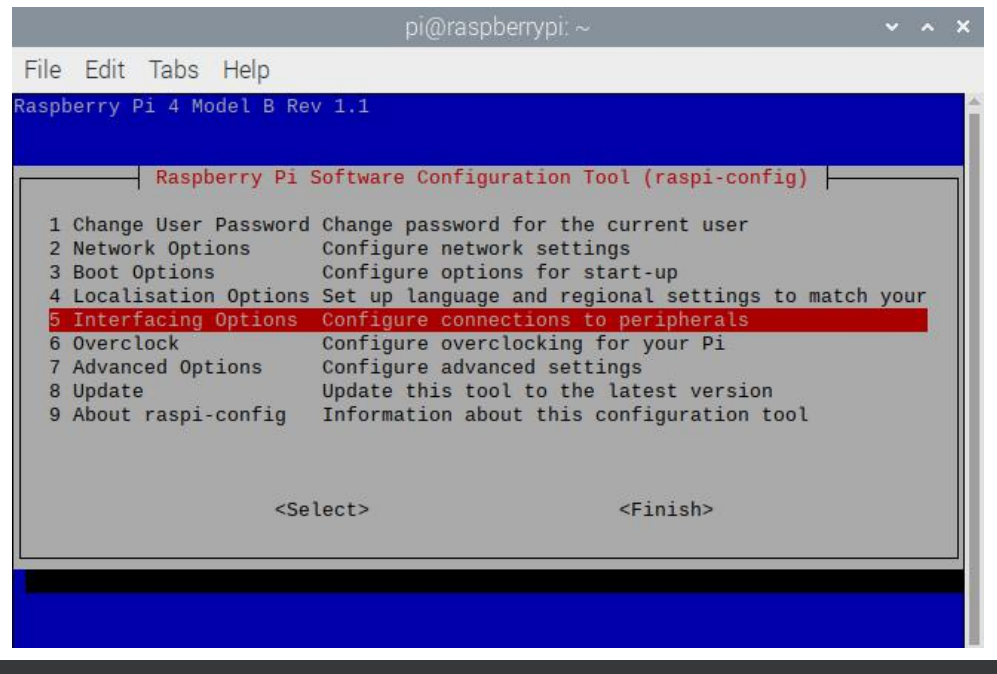

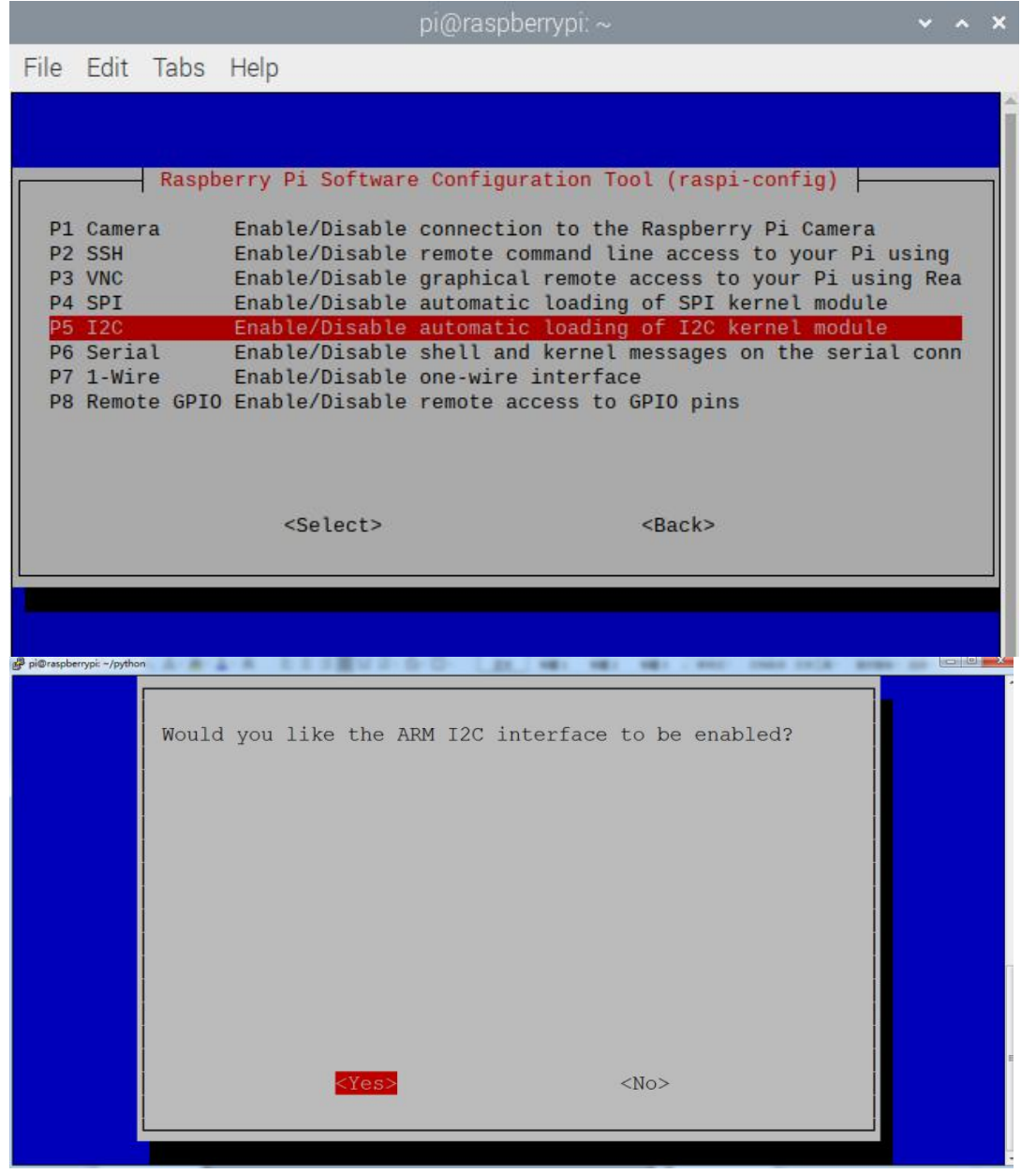

Check the address of the I2C module (PCF8591) connected to the Raspberry Pi, enter the command i2cdetect -y 1, and then press Enter.

From the below picture, it is known that the I2C address of PCF8591 is 0x48.

|      |     |      |     |     |      |      |     | р    | i@r   | asp | ber | rypi | ~ |   |   |   | ~ | ^ | × |
|------|-----|------|-----|-----|------|------|-----|------|-------|-----|-----|------|---|---|---|---|---|---|---|
| File | e l | Edit | Т   | abs | ;    | Help | )   |      |       |     |     |      |   |   |   |   |   |   |   |
| pi@ı | as  | be   | rry | pi: | - \$ | i20  | cde | tect | t - ) | / 1 |     |      |   |   |   |   |   |   |   |
|      | Θ   | 1    | 2   | 3   | 4    | 5    | 6   | 7    | 8     | 9   | a   | b    | C | d | е | f |   |   |   |
| 00:  |     |      |     |     |      |      |     |      |       |     |     |      |   |   |   |   |   |   |   |
| 10:  |     |      |     |     |      |      |     |      |       |     |     |      |   |   |   |   |   |   |   |
| 20:  |     |      |     |     |      |      |     | 27   |       |     |     |      |   |   |   |   |   |   |   |
| 30:  |     |      |     |     |      |      |     |      |       |     |     |      |   |   |   |   |   |   |   |
| 40:  |     |      |     |     |      |      |     |      | 48    |     |     |      |   |   |   |   |   |   |   |
| 50:  |     |      |     |     |      |      |     |      |       |     |     |      |   |   |   |   |   |   |   |
| 60:  |     |      |     |     |      |      |     |      |       |     |     |      |   |   |   |   |   |   |   |
| 70:  |     |      |     |     |      |      |     |      |       |     |     |      |   |   |   |   |   |   |   |
| pi@  | as  | be   | rry | pi: | - 5  |      |     |      |       |     |     |      |   |   |   |   |   |   |   |
|      |     |      |     |     |      |      |     |      |       |     |     |      |   |   |   |   |   |   |   |
|      |     |      |     |     |      |      |     |      |       |     |     |      |   |   |   |   |   |   |   |
|      |     |      |     |     |      |      |     |      |       |     |     |      |   |   |   |   |   |   |   |

## Copy the test code to Raspberry Pi system to run it

(1) Save the test code in the **pi** folder of Raspberry Pi system. Then place the I2CLCD1602.zip file we provide in the **pi** folder, right-click and click **Extract Here.** As shown below:

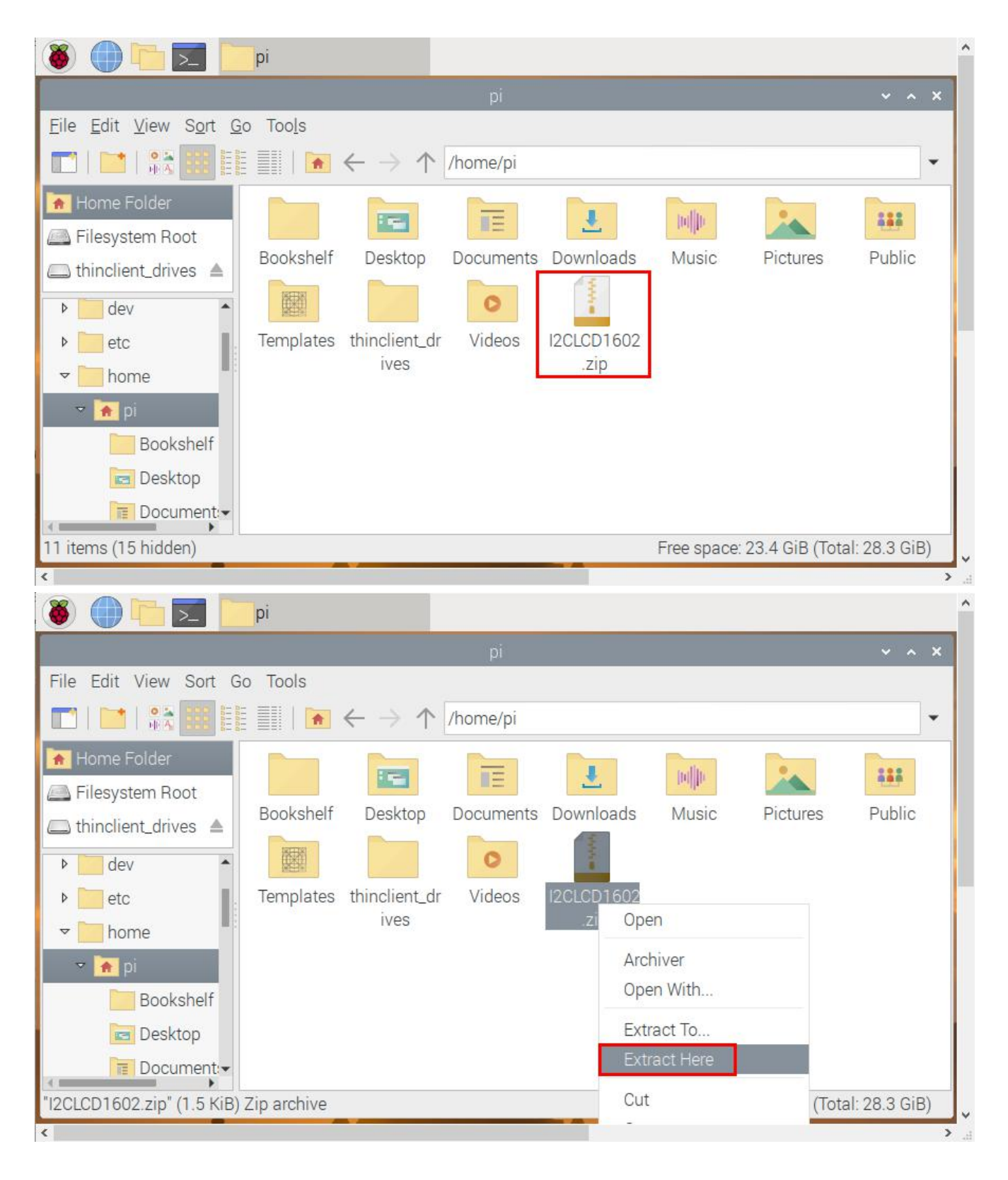

| 🛎 🛑 🔁 📘                                                                                                    | pi                  |                                        |                                                 |                           |                                 |              |               |
|----------------------------------------------------------------------------------------------------|---------------------|----------------------------------------|-------------------------------------------------|---------------------------|---------------------------------|--------------|---------------|
|                                                                                                    |                     |                                        | pi                                              |                           |                                 |              | ~ ^ X         |
| <u>File Edit View Sort G</u>                                                                                                    | o Too <u>l</u> s    |                                        |                                                 |                           |                                 |              |               |
|                                                                                                    | -                   | $\leftrightarrow \Rightarrow \uparrow$ | /home/pi                                        |                           |                                 |              | •             |
| <ul> <li>Home Folder</li> <li>Filesystem Root</li> <li>thinclient_drives</li> <li>dev</li> <li>etc</li> <li>home</li> <li>pi</li> <li>Bookshelf</li> <li>Desktop</li> <li>Document:</li> </ul> | Bookshelf<br>Public | Desktop                                | Documents<br>Documents<br>thinclient_dr<br>ives | Downloads<br>Oo<br>Videos | I2CLCD1602<br>I2CLCD1602<br>zip | Music        | Pictures      |
| 12 items (15 hidden)                                                                                                    |                     |                                        |                                                 |                           | Free space: 2                   | 3.4 GiB (Tot | al: 28.3 GiB) |

# (2) Compile and run test code:

Input the following code and press"Enter"

cd /home/pi/I2CLCD1602 gcc I2CLCD1602.c -o I2CLCD1602 -lwiringPiDev -lwiringPi sudo ./I2CLCD1602

#### (3) Test Result:

Insert the shield into the Raspberry Pi board. After programming finishes, then the LCD1602 display will show the time and temperature of CPU of Raspberry Pi board.

Note: if you can't see the screen clearly, rotate the blue potentiometer at the back of LCD 1602 until you can see the displayed time and temperature.

Note: press Ctrl + C to exit code running

| File Edit Tabs He   | elp   |
|---------------------|-------|
| Sat Sep 18 03:21:13 | 2021  |
| CPU's temperature : | 42.84 |
| Sat Sep 18 03:21:14 | 2021  |
| CPU's temperature : | 43.33 |
| Sat Sep 18 03:21:16 | 2021  |
| CPU's temperature : | 42.84 |
| Sat Sep 18 03:21:17 | 2021  |
| CPU's temperature : | 42.35 |
| Sat Sep 18 03:21:18 | 2021  |
| CPU's temperature : | 42.84 |
| Sat Sep 18 03:21:19 | 2021  |
| CPU's temperature : | 43.82 |
| Sat Sep 18 03:21:20 | 2021  |
| CPU's temperature : | 43.82 |
| Sat Sep 18 03:21:22 | 2021  |
|                     |       |

# Test Code

| File name: I2CLCD1602.c                                                                   |
|-------------------------------------------------------------------------------------------|
| #include <stdlib.h></stdlib.h>                                                            |
| #include <stdio.h></stdio.h>                                                              |
| #include <wiringpi.h></wiringpi.h>                                                        |
| #include <wiringpil2c.h></wiringpil2c.h>                                                  |
| #include <pcf8574.h></pcf8574.h>                                                          |
| #include <lcd.h></lcd.h>                                                                  |
| #include <time.h></time.h>                                                                |
|                                                                                           |
| int pcf8574_address = 0x27; // PCF8574T:0x27, PCF8574AT:0x3F                              |
| #define BASE 64 // BASE any number above 64                                               |
| //Define the output pins of the PCF8574, which are directly connected to the LCD1602 pin. |
| #define RS BASE+0                                                                         |
| #define RW BASE+1                                                                         |
| #define EN BASE+2                                                                         |
| #define LED BASE+3                                                                        |
| #define D4 BASE+4                                                                         |
| #define D5 BASE+5                                                                         |
| #define D6 BASE+6                                                                         |
| #define D7 BASE+7                                                                         |
|                                                                                           |
| int lcdhd;// used to handle LCD                                                           |

void printCPUTemperature(){// sub function used to print CPU temperature

```
FILE *fp;
  char str_temp[15];
  float CPU_temp;
  // CPU temperature data is stored in this directory.
  fp=fopen("/sys/class/thermal/thermal_zone0/temp","r");
  fgets(str_temp,15,fp); // read file temp
  CPU_temp = atof(str_temp)/1000.0; // convert to Celsius degrees
  printf("CPU's temperature : %.2f \n",CPU_temp);
  IcdPosition(Icdhd,0,0); // set the LCD cursor position to (0,0)
  IcdPrintf(Icdhd,"CPU:%.2fC",CPU temp);// Display CPU temperature on LCD
  fclose(fp);
}
void printDataTime(){//used to print system time
  time_t rawtime;
  struct tm *timeinfo;
  time(&rawtime);// get system time
  timeinfo = localtime(&rawtime);//convert to local time
  printf("%s \n",asctime(timeinfo));
  IcdPosition(Icdhd,0,1);// set the LCD cursor position to (0,1)
  IcdPrintf(Icdhd,"Time:%02d:%02d:%02d",timeinfo->tm hour,timeinfo->tm min,timeinfo->tm sec); //Display sys
}
int detectI2C(int addr){
  int _fd = wiringPil2CSetup (addr);
  if ( fd < 0){
    printf("Error address : 0x%x \n",addr);
    return 0;
  }
  else{
    if(wiringPil2CWrite(_fd,0) < 0){
      printf("Not found device in address 0x%x \n",addr);
      return 0;
    }
    else{
      printf("Found device in address 0x%x \n",addr);
      return 1;
    }
  }
}
int main(void){
  int i;
  printf("Program is starting ...\n");
```

```
wiringPiSetup();
  if(detectI2C(0x27)){
    pcf8574_address = 0x27;
  }else if(detectl2C(0x3F)){
    pcf8574_address = 0x3F;
  }else{
    printf("No correct I2C address found, \n"
"Please use command 'i2cdetect -y 1' to check the I2C address! \n"
"Program Exit. \n");
    return -1;
  }
  pcf8574Setup(BASE,pcf8574 address);//initialize PCF8574
  for(i=0;i<8;i++){
    pinMode(BASE+i,OUTPUT); //set PCF8574 port to output mode
  }
  digitalWrite(LED,HIGH); //turn on LCD backlight
  digitalWrite(RW,LOW);
                            //allow writing to LCD
       Icdhd = IcdInit(2,16,4,RS,EN,D4,D5,D6,D7,0,0,0,0);// initialize LCD and return "handle" used to handle LCD
  if(lcdhd == -1){
    printf("lcdInit failed !");
    return 1;
  }
  while(1){
    printCPUTemperature();//print CPU temperature
                        // print system time
    printDataTime();
    delay(1000);
  }
  return 0;
}
```

If you want to know how to utilize Raspberry Pi and the Raspberry Pi shield, you can refer to TS2180.

```
***END***
```